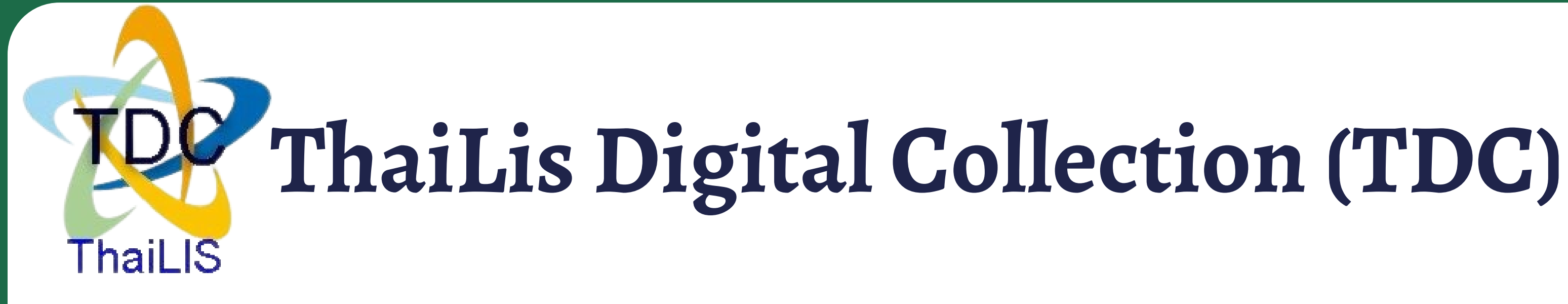

ฐานข้อมูลออนไลน์ที่ ให้บริการ เอกสารฉบับเต็ม (Full text) วิทยานิพนธ์ รายงานการวิจัยของอาจารย์ และนักศึกษา จากมหาวิทยาลัยต่าง ๆ ทั่วประเทศ

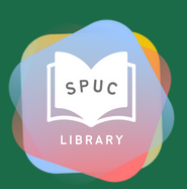

#### การเข้าใช้งาน ThaiLis Digital Collection (TDC)

์ ใช้งาน<mark>ภายใน</mark>มหาวิทยาลัย ผ่าน Wifi ของมหาวิทยาลัย

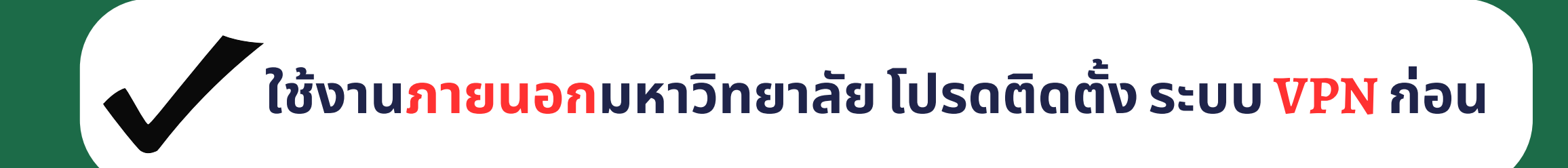

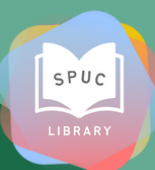

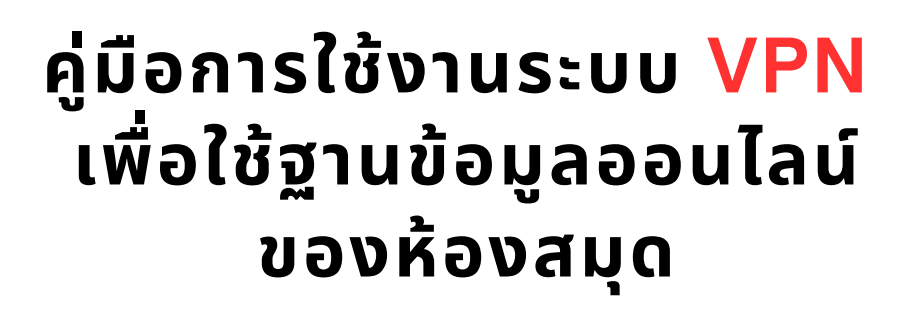

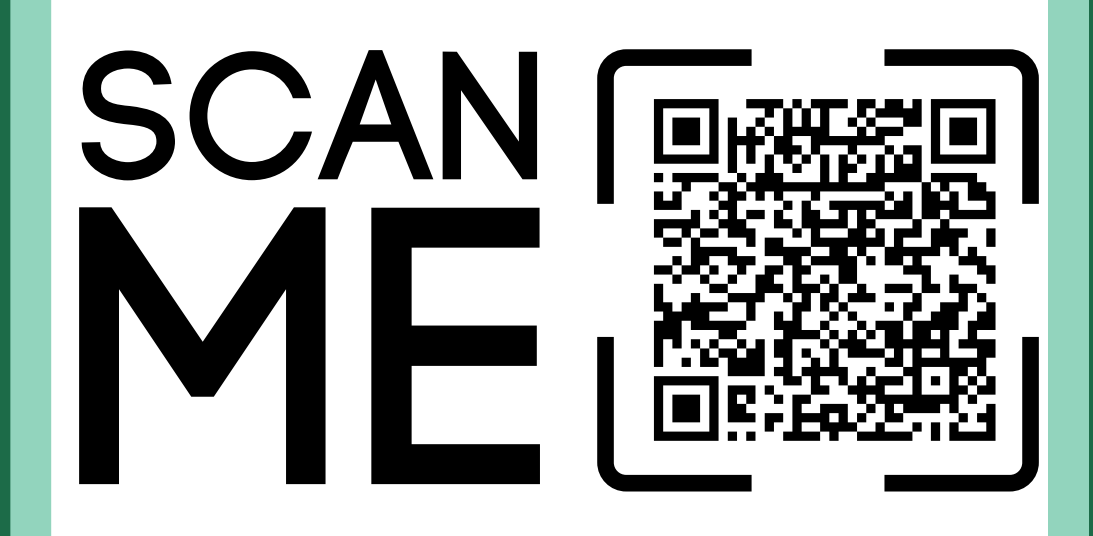

Scan me

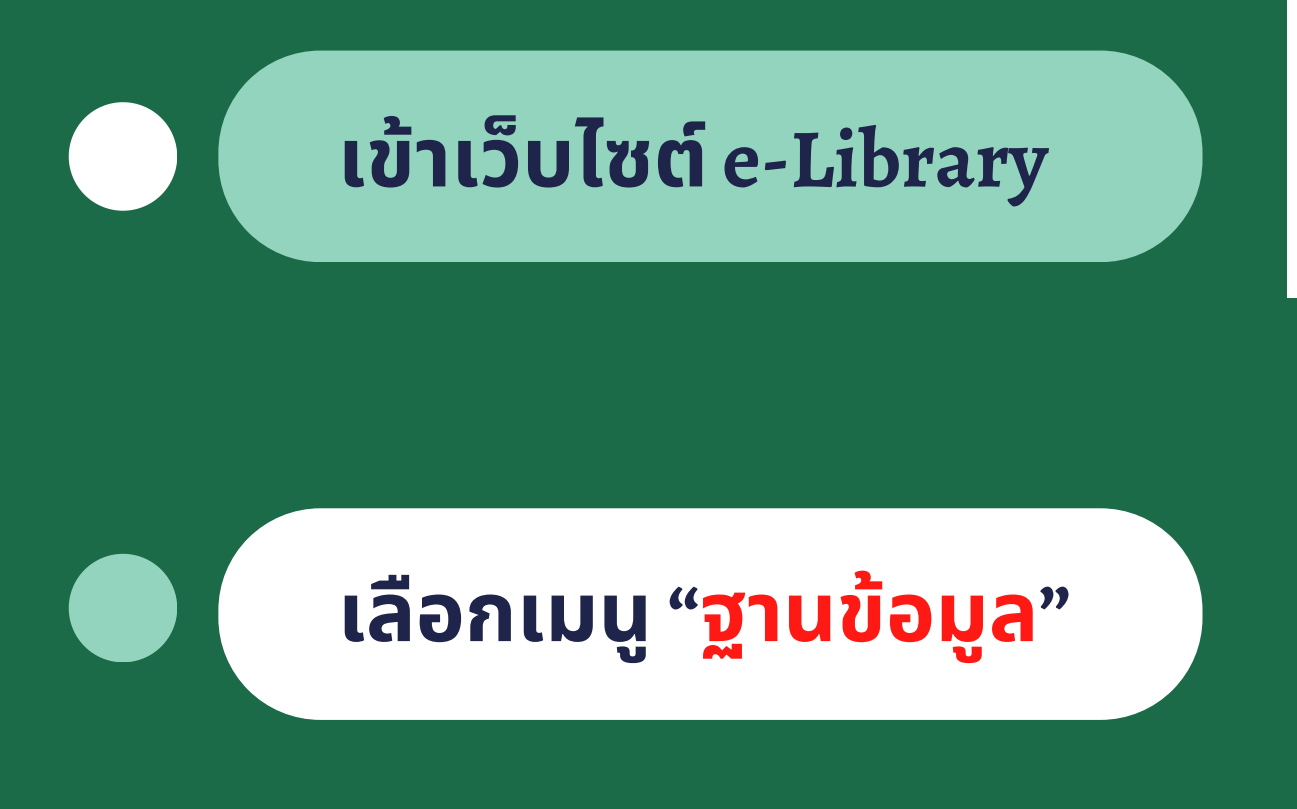

#### เลือกเมนู "ThaiLis Digital Collection"

| I          | Kota                           | staff Smal 📀 SPU   OPAC<br>SPUC Libr | ा 💌 काण्ण<br>ary अ  |
|------------|--------------------------------|--------------------------------------|---------------------|
|            |                                |                                      | V                   |
|            | ดรวจสอบการยืม<br>ทรัพยากรของหั | เ-คืน<br>องสมุด <b>∎</b> _ิ          |                     |
|            | <u>สืบคัน</u>                  | >                                    |                     |
|            | หนังสือมาใหม่                  | >                                    | รยืม-คืน<br>งห้องสว |
|            | รายชื่อ e-Book                 | >                                    |                     |
|            | รู้จักห้องสมุด                 | >                                    | ok                  |
| <u>ک</u> ۔ | บริการและคู่มือท               | ้้องสมุด 🔉                           |                     |
|            | ฐานข้อมูล                      | >                                    | ไอห้องส             |
|            | สำหรับผู้ทำวิจัย               | ราบข้อบ                              | ล                   |
|            | สถิติของห้องสม                 | 316263                               | 61                  |
| -          | การใช้งานระบบ                  | E-Book Co                            | ollecti             |
|            | Change Passi                   | Pressread                            | er                  |
| (          | $\sum$                         | ThaiLis Di                           | gital (             |
|            | ,                              | Business                             | Sourc               |
|            |                                | HeinOnlin                            | е                   |
|            |                                | Thai Jourr                           | nal Or              |
|            |                                | ฐานข้อมูลใ                           | ช้ฟรี               |
|            |                                |                                      |                     |

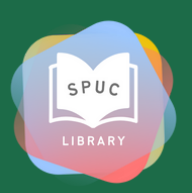

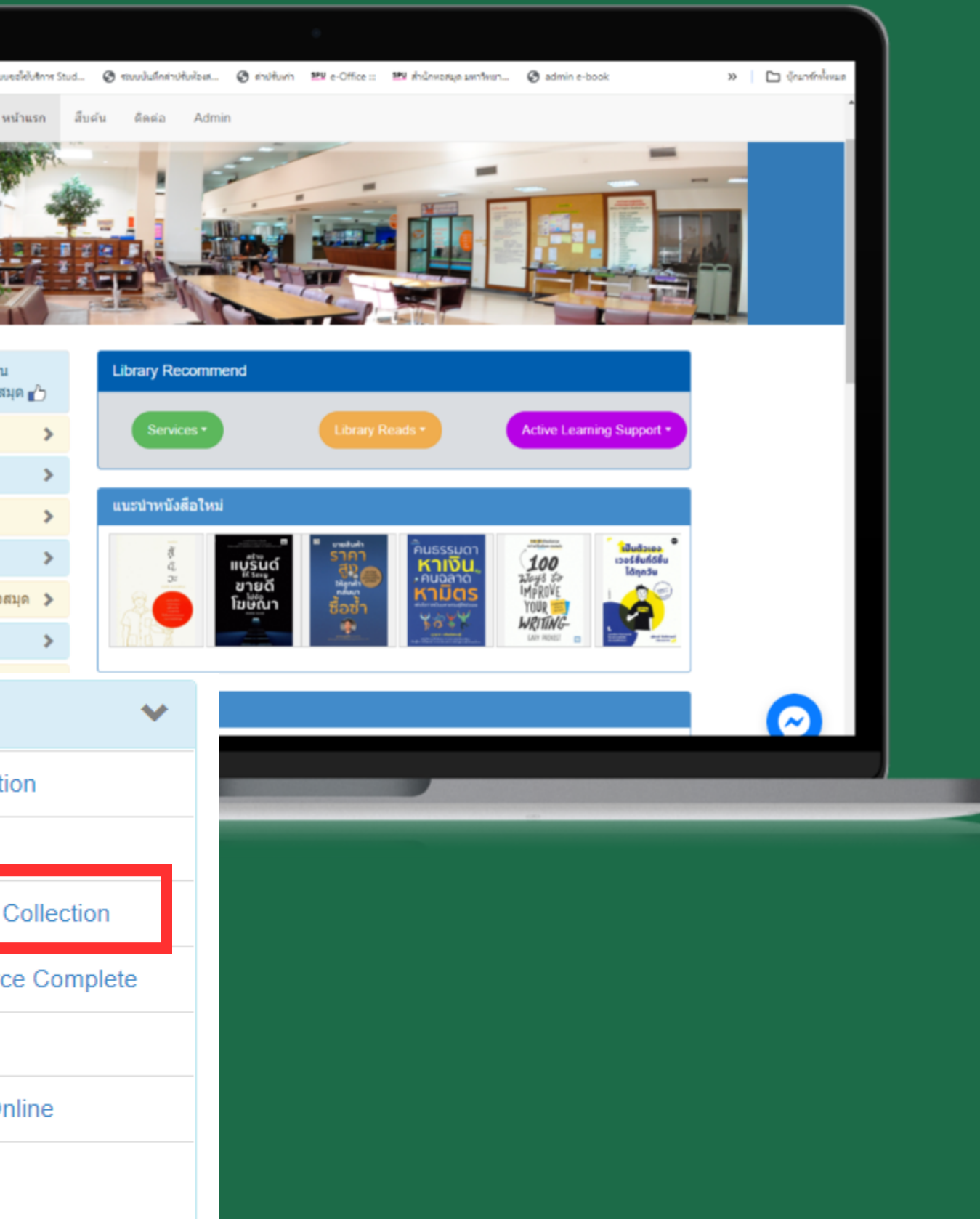

#### การค้นหาแบบด่วน

| Koha staff ใหม่ 🧑 SPU   OPAC 🔤 รอบของคิบริการ Stud 🧐 รอบบปนใกลาปรับฟองส 🧭 สาปรับเกา                                                                                                    | 👷 e-Office :: 🎫 สำนักหอสมุด มหาวิท                                                                                                    |
|----------------------------------------------------------------------------------------------------|----------------------------------------------------------------------------------------------------|
| TDC 📅 Home Q. Basic Search 🕑 Advance Search 🗄 Browse 👻 🤤 Help                                                                                                    | 😯 Faq                                                                                                    |
| Home / มหาวิทยาลัยศรีปหุม                                                                                                    |                                                                                                    |
| ดันแบบด่วน : ป้อนสำคันที่ต้องการ                                                                                                    |                                                                                                    |
| เกี่ยวกับ TDC ข่าว/ประกาศ มหาวิทยาลัย/สถาบัน มีอะไรไหม่/ปรับปรุง ผลงานได้รับค                                                                                                    | วามนิยม ข้อเสนอแนะจากผู้ใช้งาน                                                                                                    |
| TDC Faarts WUWHITHU (Keyword) http://                                                                                                    |                                                                                                    |
|                                                                                                    |                                                                                                    |
| TDC หรือ Thai Digital Collection เป็นโครงการหนึ่งของ ThaiLIS มีเป้าหมายเพื่อให้บริการสับค์น<br>ฐานข้อมูลเอกสารฉบับเด็ม ซึ่งเป็นเอกสารฉบับเด็มของ วิทยานิพนฮ์ รายงานการวิจัยของอาจารย์<br>รวบรวมจากมหาวิทยาลัยต่าง ๆ ทั่วประเทศ นักศึกษา อาจารย์ และบุคลากร ในการเข้าใช้บริการนั้นจะ<br>ต้องเข้าใช้งานจากคอมพิวเตอร์ ภายในห้องสมุดสมาชิก ดูรายละเอียดห้องสมุดสมาชิก ใต้จากทาง                                                                                                    | RSS ย่อมาจากศาว่า Really Si<br>เสนอข่าวหรือบทความ ให้อยู่ในรู<br>ใต้ทันที                                                                                                    |
| TDC หรือ Thai Digital Collection เป็นโครงการหนึ่งของ ThaiLIS มีเป้าหมายเพื่อให้บริการสับค่น<br>ฐานซ้อมูลเอกสารฉบับเด็ม ซึ่งเป็นเอกสารฉบับเด็มของ วิทยานิพนธ์ รายงานการวิจัยของอาจารย์<br>รวบรวมจากมหาวิทยาลัยต่าง ๆ ทั่วประเทศ นักศึกษา อาจารย์ และบุคลากร ในการเข้าไข้บริการนั้นจะ<br>ต้องเข้าใช้งานจากคอมพิวเตอร์ ภายในห้องสมุคสมาชิก ดูรายละเอียดห้องสมุคสมาชิก ได้จากทาง<br>เลือกมหาวิทยาลัย/สถาบัน<br>การตำเนินการในปัจจุบันได้ตำเนินการ migrate ข้อมูลจากระบบเดิม เข้าสู่ระบบใหม่เรียบร้อยแล้ว รวม<br>ทั้งได้มีการจัดอบรมการใช้งาน การนำข้อมูลเข้าสู่ระบบให้กับสมาชิกใหม่ เข้ามูหาวิทยาลัยเอกขน                                                                                                    | RSS ย่อมาจากคำว่า Really Si<br>เสนอข่าวหรือบทความ ให้อยู่ในรู<br>ได้ทันที<br>TDC ให้บริการ RSS อะไรบ้าง ว่                                                                                                    |
| TDC หรือ Thai Digital Collection เป็นโครงการหนึ่งของ ThaiLIS มีเป้าหมายเพื่อให้บริการสับค่น<br>ฐานข้อมูลเอกสารฉบับเด็ม ซึ่งเป็นเอกสารฉบับเด็มของ วิทยานิพนธ์ รายงานการวิจัยของอาจารย์<br>รวบรวมจากมหาวิทยาลัยต่าง ๆ ทั่วประเทศ นักศึกษา อาจารย์ และบุคลากร ในการเข้าไข้บริการนั้นจะ<br>ต้องเข้าใช้งานจากคอมพิวเตอร์ ภายในห้องสมุดสมาชิก ดูรายละเอียดห้องสมุดสมาชิก ใต้จากทาง<br>เลือกมหาวิทยาลัย/สถาบัน<br>การต่าเนินการในบีจจุบันได้ต่าเนินการ migrate ข้อมูลจากระบบเดิม เข้าสู่ระบบใหม่เรียบร้อยแล้ว รวม<br>ทั้งใต้มีการจัดอบรมการใช้งาน การนำข้อมูลเข้าสู่ระบบให้กับสมาชิกใหม่ เข้าสู่ระบบใหม่เรียบร้อยแล้ว รวม<br>หน่วยงานอื่นๆ ที่มีจุดมุ่งหมายในการให้ความรู้และต้องการเมยแพร่ผลงานต่าง ๆ ให้สังคม เพื่อให้สังคม<br>ใต้นำความรู้เหล่านี้ไปปรับใช้เพื่อเป็นการต่อยอดความรู้เดิม และพัฒนาประเทศต่อใป                                                                                                    | RSS ย่อมาจากสาว่า Really Si<br>เสนอข่าวหรือบทความ ให้อยู่ในรู<br>ใต้ฟันที<br>TDC ให้บริการ RSS อะไรบ้าง ว่<br>รายชื่อข้อมูลใหม่ของเดือนปีจุบัท<br>หากต้องการรายการของแต่ละหน                                                                                                    |
| TDC หรือ Thai Digital Collection เป็นโครงการหนึ่งของ ThaiLIS มีเป้าหมายเพื่อให้บริการสับค์น<br>ฐานข้อมูลเอกสารฉบับเด็ม ซึ่งเป็นเอกสารฉบับเด็มของ วิทยานิพนธ์ รายงานการวิจัยของอาจารย์<br>รวบรวมจากมหาวิทยาลัยต่าง ๆ ทั่วประเทศ นักศึกษา อาจารย์ และบุคลากร ในการเข้าไข้บริการนั้นจะ<br>ต้องเข้าใช้งานจากคอมพิวเตอร์ ภายในห้องสมุดสมาชิก ดูรายละเอียดห้องสมุดสมาชิก ได้จากทาง<br>เลือกมหาวิทยาลัย/สถาบัน<br>การต่าเนินการในปัจจุบันได้ต่าเนินการ migrate ข้อมูลจากระบบเดิม เข้าสู่ระบบใหม่เรียบร้อยแล้ว รวม<br>หั้งใต้มีการจัดอบรมการใช้งาน การนำข้อมูลเข้าสู่ระบบให้กับสมาชิกใหม่ เข่น มหาวิทยาลัยเอกขน<br>หน่วยงานอื่นๆ ที่มีจุดมุ่งหมายในการให้ความรู้และต้องการเผยแพร่ผลงานต่าง ๆ ให้สังคม เพื่อให้สังคม<br>ได้น่าความรู้เหล่านี้ไปปรับไข้เพื่อเป็นการต่อยอดความรู้เดิม และพัฒนาประเทศต่อไป                                                                                                    | RSS ย่อมาจากสำว่า Really Si<br>เสนอข่าวหรือบทความ ให้อยู่ในรู<br>ใต้ทันที<br>TDC ให้บริการ RSS อะไรบ้าง ว่<br>รายชื่อข้อมูลใหม่ของเดือนบีจุบัห<br>หากต้องการรายการของแต่ละหน<br>ต้องการระบบจะแสดงรายการขอ                                                                                                    |
| TDC หรือ Thai Digital Collection เป็นโครงการหนึ่งของ ThaiLIS มีเป้าหมายเพื่อให้บริการสับค์น<br>ฐานข้อมูลเอกสารฉบับเด็ม ซึ่งเป็นเอกสารฉบับเด็มของ วิทยานิพนธ์ รายงานการวิจัยของอาจารย์<br>รวบรวมจากมหาวิทยาลัยต่าง ๆ ทั่วประเทศ นักศึกษา อาจารย์ และบุคลากร ในการเข้าไข้บริการนั้นจะ<br>ต้องเข้าใช้งานจากคอมพิวเตอร์ ภายในห้องสมุดสมาชิก ดูรายละเมียดห้องสมุดสมาชิก ได้จากทาง<br>เลือกมหาวิทยาลัย/สถาบัน<br>การต่าเนินการในบีจจุบันได้ต่าเนินการ migrate ข้อมูลจากระบบเดิม เข้าสู่ระบบใหม่เรียบร้อยแล้ว รวม<br>ทั้งใต้มีการจัดอบรมการใช้งาน การนำข้อมูลเข้าสู่ระบบให้กับสมาชิกใหม่ เข้น มหาวิทยาลัยเอกขน<br>หน่วยงานอื่นๆ ที่มีจุดมุ่งหมายในการให้ความรู้และต้องการเผยแพร่ผลงานต่าง ๆ ให้สังคม เพื่อให้สังคม<br>ได้น่าความรู้เหล่านี้ไปปรับไข้เพื่อเป็นการต่อยอดความรู้เดิม และพัฒนาประเทศต่อไป<br>TDC กับฐานข้อมูลอื่นๆ                                                                                              | RSS ย่อมาจากสำว่า Really Si<br>เสนอข่าวหรือบทความ ให้อยู่ในรู<br>ได้ทันที<br>TDC ให้บริการ RSS อะไรบ้าง 2<br>รายชื่อข้อมูลใหม่ของเดือนปัจุบัห<br>หากต้องการรายการของแต่ละหน<br>ต้องการระบบจะแสดงรายการขอ<br>วิธีนา RSS ไปติดตั้งที่เว็บไซต์                                                                        |
| TDC หรือ Thai Digital Collection เป็นโครงการหนึ่งของ ThaiLIS มีเป้าหมายเพื่อให้บริการสับค์น<br>ฐานข้อมูลเอกสารฉบับเด็ม ซึ่งเป็นเอกสารฉบับเด็มของ วิทยานิพนธ์ รายงานการวิจัยของอาจารย์<br>รวบรวมจากมหาวิทยาลัยต่าง ๆ ทั่วประเทศ นักศึกษา อาจารย์ และบุคลากร ในการเข้าไข้บริการนั้นจะ<br>ด้องเข้าใช้งานจากคอมพิวเตอร์ ภายในห้องสมุดสมาชิก ดูรายละเอียดห้องสมุดสมาชิก ใต้จากทาง<br>เลือกมหาวิทยาลัย/สถาบัน<br>การศาเนินการในปัจจุบันใด้ศาเนินการ migrate ข้อมูลจากระบบเดิม เข้าสู่ระบบใหม่เรียบร้อยแล้ว รวม<br>ทั้งใต้มีการจัดอบรมการใช้งาน การนำข้อมูลเข้าสู่ระบบให้กับสมาชิกใหม่ เข้น มหาวิทยาลัยเอกชน<br>หน่วยงานอื่นๆ ที่มีจุดมุ่งหมายในการให้ความรู้และต้องการเผยแพร่ผลงานต่าง ๆ ให้สังคม เพื่อให้สังคม<br>ใต้นำความรู้เหล่านี้ไปปรับไป้เพื่อเป็นการต่อขอดความรู้เดิม และพัฒนาประเทศต่อไป<br>TDC กับฐานข้อมูลอื่นๆ<br>TDC ใต้เตรียมการท่างานที่สามารถเปื่อมโยงศาค์นไปยังฐานข้อมูลอื่น ที่รองรับ Z39.50 ซึ่งจะทำให้ | RSS ย่อมาจากสำว่า Really Si<br>เสนอข่าวหรือบทความ ให้อยู่ในรู<br>ใต้ทันที<br>TDC ให้บริการ RSS อะไรบ้าง ว่<br>รายชื่อข้อมูลใหม่ของเดือนบีจุบัห<br>หากต้องการรายการของแต่ละหร<br>ต้องการระบบจะแสดงรายการขอ<br>วิธีน่า RSS ไปติดตั้งที่เว็บไซต์<br>เนื่องจาก RSS มีรูปแบบไฟด์ที่<br>วิธี เช่น การเรียกตัวย JavaScrip |

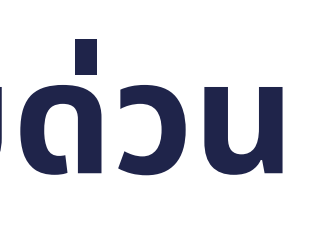

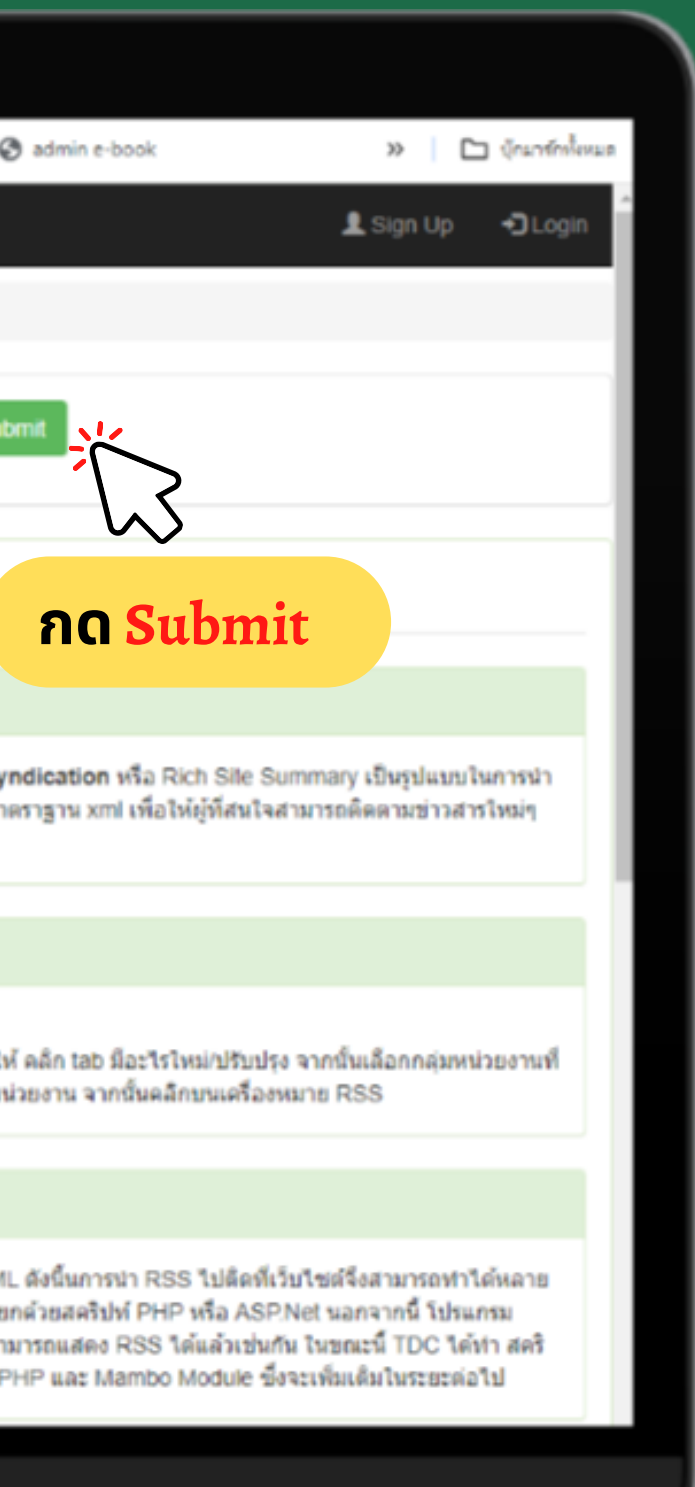

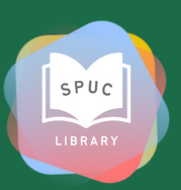

#### การสืบค้นเบบ Basic Search

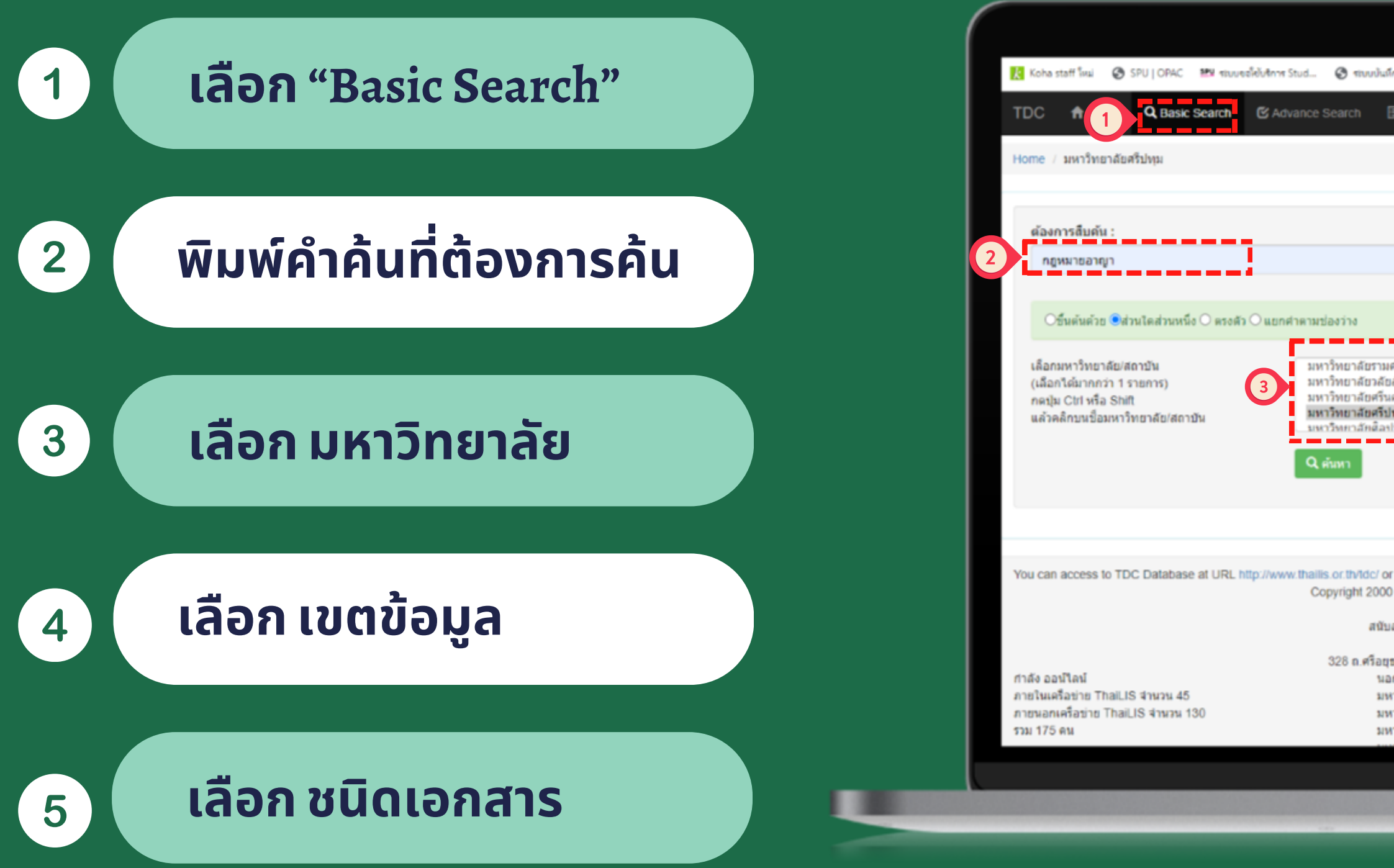

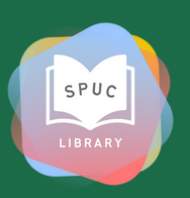

| นึกค่าปสับห้องส                                                                               | 🕲 ehdiðurin                                                                                              | ₩¥ e-Office :::                                                                                                    | 🎫 ส่านักหอสมุด มหาวิทยา                                                                                                   | 🚱 admin e-book                                                                                                | »                                       | ) บักมาร์กาไขหมด           |
|-----------------------------------------------------------------------------------------------|----------------------------------------------------------------------------------------------------|----------------------------------------------------------------------------------------------------|----------------------------------------------------------------------------------------------------|----------------------------------------------------------------------------------------------------|-----------------------------------------|----------------------------|
| 🗄 Browse 🗸                                                                                    | Help                                                                                                    | 😡 Faq                                                                                                    |                                                                                                    |                                                                                                    | 👤 Sign Up                               | <ul> <li>◆Login</li> </ul> |
|                                                                                               |                                                                                                    |                                                                                                    |                                                                                                    |                                                                                                    |                                         | _                          |
|                                                                                               |                                                                                                    |                                                                                                    |                                                                                                    |                                                                                                    |                                         |                            |
|                                                                                               |                                                                                                    | จากเขตข้อมู<br>บุ้ม Ctri หรือ<br>ต้องการ                                                                               | ล : (เลือกได้มากกว่า 1 ราย/<br>Shift แล้วคลึกบนเขตข้อมูล                                                                  | 115) 4 ชื่อเรื่อง                                                                                             |                                         |                            |
|                                                                                               |                                                                                                    |                                                                                                    |                                                                                                    |                                                                                                    |                                         |                            |
| เค้าแหง<br>ขลักษณ์<br>เคริ่นทรวิโรฒ<br>ป <b>ทุม</b><br>ปากร                                   |                                                                                                    | ເລືອກชนิดเอก                                                                                                    | าสาร                                                                                                    | เอกสารทุกษนิด<br>Article/Proceed<br>หนังสือนัเล็กทรง<br>หนังสือหายาก/F                                        | ding<br>aûná/e-book<br>Rare Book        | -                          |
|                                                                                               |                                                                                                    |                                                                                                    |                                                                                                    |                                                                                                    |                                         | -                          |
|                                                                                               |                                                                                                    |                                                                                                    |                                                                                                    |                                                                                                    |                                         |                            |
| r http://dems.tl<br>0 - 2024 ThaiL<br>ThaiLIS<br>เสนุนโดย สำนัก<br>กระทรวงก<br>รยา แขวง ทุ่งพ | hailis.or.th/tdc/<br>IS sss Digital<br>is Thailand Li<br>งานบริหารเทค<br>ารอุดมศึกษา รีก<br>ญาให เขค ราช | / or http://tdc.tha<br>Collection Work<br>ibrary Integrated<br>โนโดยีสารสนเทศ<br>ทยาศาสตร์ วิจัยแ<br>ในทวี กรุงเทพ 104 | illis.or.th/Idc/<br>ing Group. All rights rese<br>1 System<br>แฟ็ลพัฒนาการศึกษา<br>ละนวัดกรรม<br>100 โทร. โทร. 02-232-400 | rved.<br>)0                                                                                                   |                                         |                            |
| อก ThaiLIS = 2<br>หาวิทยาลัยราช/<br>หาวิทยาลัยเทคโ<br>หาวิทยาลัยสังกับ                        | 1,044 คริง<br>ทัฏ = 251 คริ้ง<br>ในโลยีราชมงคล<br>ลทบวงเดิม = 21                                         | า = 250 ครั้ง<br>33 ครั้ง                                                                                              | Da<br>Ve<br>Po<br>នាំជ                                                                                                    | tabase server :<br>rsion 2.5 Last update 1-06-20<br>wer By SUSE PHP MySQL In<br>โญหาในการไป้งานติดต่อผ่านระบบ | 18<br>dexData Mambo Boo<br>u UniNetHelp | otstrap                    |

#### การสืบค้นเบบ Basic Search

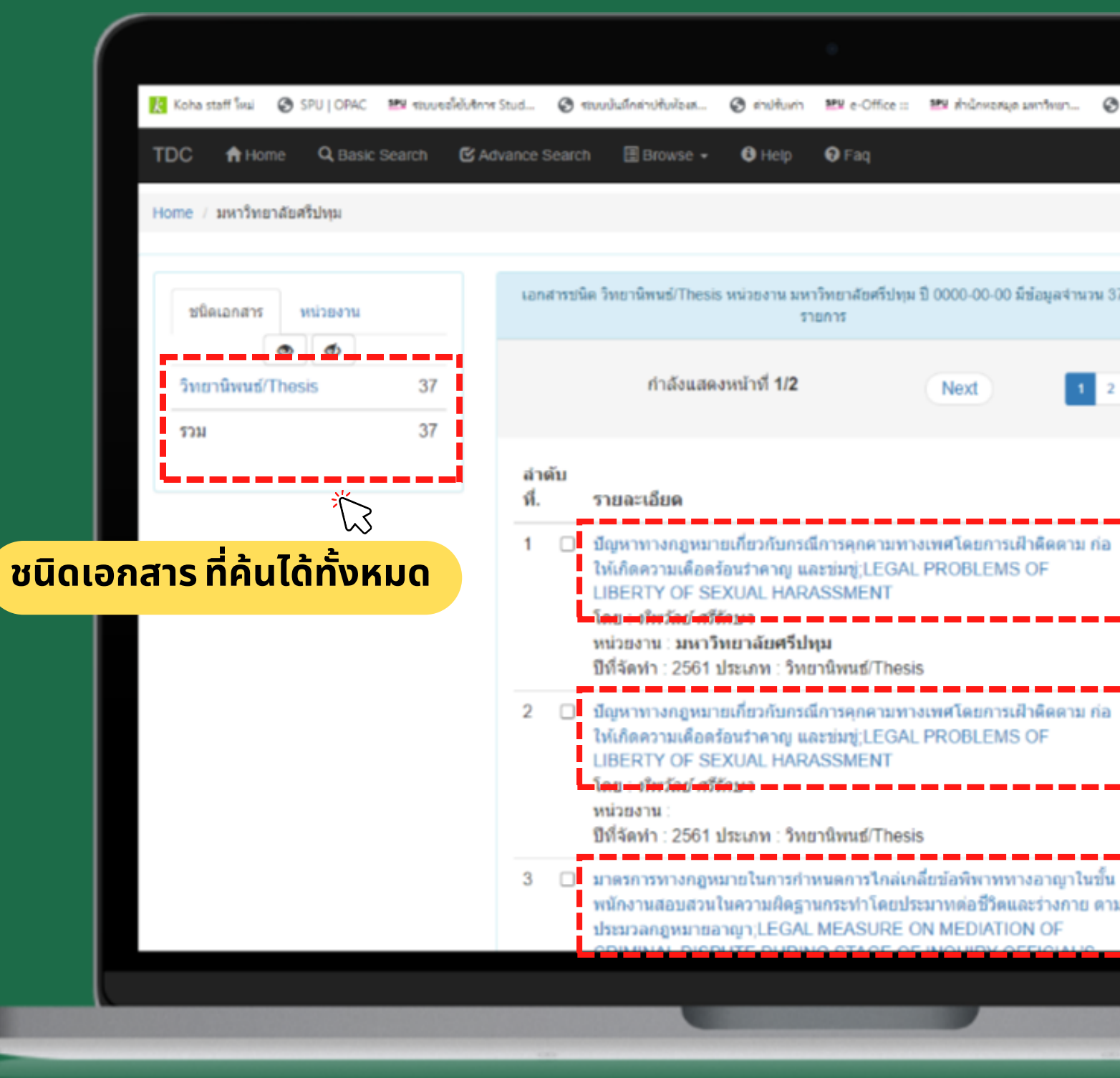

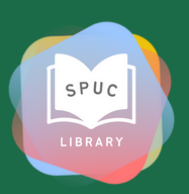

| 0           | admin e-book |                                          | »   🗅                     | ) ຢູ່ແລາຄົດໃຫ<br>ຈີ Login | A A                   |                       |            |
|-------------|--------------|------------------------------------------|---------------------------|---------------------------|-----------------------|-----------------------|------------|
| u 37<br>2   |              | ป็ที่สร้างเอกสาร<br>ผู้สร้างสรรค์<br>เวม | หัวเรื่อง                 | 37<br>37                  |                       |                       |            |
| ia          | Ť            | เ<br>ส<br>เพื่อดา:                       | ลือก ร<br>ามารถ<br>วน์โหล | รายชื่<br>ถเลือ<br>กดเอ   | ื่อเอ<br>อกเอ<br>อกสา | กสาร<br>กสาร<br>เรฉบั | ຣ<br>ບເຕົມ |
| ขึ้น<br>ดาม |              |                                          |                           |                           |                       |                       |            |

| <pre>bite ref is 'Fuj OK 'Fu waakideen taal. () waakideen taal. () waa</pre>                                                                                                    |                                                                                                    |                                                                                                    |
|----------------------------------------------------------------------------------------------------|----------------------------------------------------------------------------------------------------|----------------------------------------------------------------------------------------------------|
| C       A total Q base d base       C Advance d base       I base d base       O total       O total       A source       O total         ame / antihundashbus                                                                                                    | Koha staff โหม่ 🥝 SPU   OPAC 🎫 รอบขอให้บริการ Stud 🎯 รอบบนันมีกล่าปรับห้องส 🎯 ล่าปรับเก่า 🎫 e-Office :: 🎫 สำนักหอสมุด มหารีท                                                                                                    | หมา 🤡 admin e-book 🧼 🗎 ปูกมาร์กรโชพมต                                                                       |
| me ≠ mithendenthyme                                                                                                    | DC 👚 Home 🔍 Basic Search 🕑 Advance Search 🔠 Browse - 🔮 Help 😡 Faq                                                                                                    | L Sign Up → DLogin                                                                                          |
| Image: Image:                                                                                                    | ome / มหาวิทยาลัยศรีปหุม                                                                                                    |                                                                                                    |
| Me       Upperturbangurunufurzuhungkonspannansuswafikennanklagefautrang uazuh         Me       Upperturbangkonspannansuswafikennanklagefautrang uazuh         Me       LEGAL PRODELEMS OF LIBERTY OF SEXUAL HARASSMENT         Materia       Dateszi untitunikalikitikan         Autreszi untitunikalikitikan       Dateszi untitunikalikitikan         Meteria       Autreszi untitunikalikitikan         Meteria       Autreszi untitunikalikitikan         Meteria       Autreszi untitunikalikitikan meteria         Meteria       Autreszi untitunikalikitikan meteria         Meteria       Autreszi untitunikalikitikan meteria         Meteria       Autreszi untitunikalikitikan meteria       Dateszi untitunikalikitikan meteria         Meteria       Autreszi untitunikalikitikan meteria       Dateszi untitunikalikitikan meteria       Dateszi untitunikalikitikan meteria         Meteria       Meteria       Statiszi untitunikatikan untitukikalikitikan meteria       Dateszi untitunikatikan untitukikakitikan meteria       Dateszi untitunikatikan untitukikakitikan untitukikatikan untitukikatikatitukikatitukatikatitukatikatikan untitukikatikatikan untitukikati                                                                                                    | 🕿 💶 แสดงรายการ fuiltext ปิดรายการ fuiltext 🗆 แจ้งเอกสารไม่ครบถ้วม, ไม่ต<br>หากไม่มีอีเม                                                                                                    | ลรงกับชื่อเรื่อง หรือมีข้อผิดพลาดเกี่ยวกับเอกสาร ดิดต่อที่นี่ ==><br>ผลผู้รับให้กรอก thailis-noc@uni.net.th |
| tie<br>te Atternativ<br>te Atternativ<br>t |                                                                                                    | Creator :ที่พวัลย์ ศรีรักษา                                                                                 |
| Address: มหาริมคมมีของริมมุม       S. For action of the formation of the formatio of the formation of the formation of the formation of                                                                                                    | กิชีอ ขึญหาทางกฎหมายเกี่ยวกับกรณีการคุกคามทางเพศโดยการเฝ้าติดตาม ก่อให้เกิดความเดือดร้อนราคาญ และช่มชุ่<br>กิชื่อ Alternative LEGAL PROBLEMS OF LIBERTY OF SEXUAL HARASSMENT                                                                                                    | Show     10     ✓ entries     Search:       Title     ↓     Processing     ype     ↓↑                       |
| escription Abstract: ນານນີ້ມູເຊິ້ນປະຊຸມລາດງານການລາດຖະມານການເກດເຮົ້າໄປມາການການເກດເຮົ້າໄປມາການການເກດເຮົ້າໄປມາການການເກດເຮົ້າໄປມາການການເກດເຮົ້າໄປມາການການເກດເຮົ້າໄປມາການການເກດເຮົ້າໄປມາການການເກດເຮົ້າໄປມາການການເກດເຮົ້າໄປມາການການເກດເຮົ້າໄປມາການການເກດເຮົ້າໄປມາການການເກດເຮົ້າໄປມາການການເກດເຮົ້າໄປມາການການເກດເຮົ້າໄປມາການການເກດເຮົ້າໄປມາການການເກດເຮົ້າໃນປະຊຸມລາດງານການການເກດເຮົ້າໃນປະຊຸມປະການການການເກດເຮົ້າໃນປະຊຸມສູມເດັດການການການການການການການການການການການການການກ                                                                                                    | ubject Address: มหาวิทยาลัยศรีปหม<br>keyword: การดูกตามหางเพศ<br>ThaSH: การดูกตามหางเพศ                                                                                                    | Contributor :อาจารย์ที่ปรึกษาสารนิพนธ์ ดร.สุรียัฉาย พลวัน                                                   |
| n historia fulle and fulle and fulle                                                                                                    | escription Abstract: บทบัญญัติในประมวลกฎหมายอาญาเกี่ยวกับความรับผิดทางเพศมีแต่เฉพาะกรณีที่เป็นการกระทำต่อเนื้อตัว<br>ร่างกายของผู้ถูกกระทำโดยตรงเท่านั้น แต่เนื่องจากพฤติกรรมการคุกตามทางเพศยังมีปรากฏในรูปแบบอื่นๆอีกด้วย และ<br>แม้จะได้มีการแก้ไขเพิ่มเดิมบทบัญญัติในประมวลกฎหมายอาญามาตรา 397 ครอบคลุมถึงการกระทำที่เป็นการคุกตาม<br>หวงพหร่ให้เป็นกรรมกิจแก่กว้าให้ควารก่อนพรกร์เพิ่มของกามหระเครื่าวรับกรรดราช่าว้างได้เกิดการกระทำที่เป็นการคุกตาม | Show 10 v entries Search:                                                                                   |
| สังกลาวเพลปองกันสังคม นอกจากนี้ มาตรการอิงหางกฎหมายเพลปองกันการบังคับให้ผู้กระทำเข้ารับการประเมินสภาพ<br>หละ เป็นต้น<br>ublisher<br>ublisher<br>Address: กรุงเทพอสังครีปทุม. สำนักหอสมุด<br>Address: กรุงเทพอสังครีปทุม. สำนักหอสมุด<br>Email: library@spu ac.th<br>Name: อาจารย์ที่ปรึกษาสารมิพนย์ คร.สุรีย์ฉาย พลวัน<br>ate<br>Created: 2561<br>Created: 2561                                                                                                    | ทางเทค เหเบนครามผลแผกลบ เมมการกาหนดคานขามครามหมายเกยรกบการกระทาดงกลาร เรเทขดเจน อกทั้งกรณ<br>การกระทำที่มีพฤติกรรมการข่มขู่ร่วมด้วยซึ่งเป็นการกระทำที่ใม่ครบองค์ประกอบความผิดต่อเสร็ภาพแต่เป็นเพียงการกระ<br>ทำดวามผิดลหุโทษตามประมวลกฎหมายอาญาเท่านั้น จึงทำให้อัตราโทษไม่เหมาะสมในการป้องกันและยับยั้งพฤติกรรม                                                                                                    | Title Processing >e 11                                                                                      |
| ublisher มหาวิทยาลัยครีปหม. สำนักหอสมุด<br>Address: กรุงเทพมหานตร<br>Email: library@spu.ac.th<br>Name: อาจารย์ที่ปรึกษาสารนิพนธ์ คร.สุรัยจาย พลวัน<br>ate Created: 2561                                                                                                    | ดังกลาวเพื่อปองกันสงคม นอกจากนี้ มาตรการอินทางกฎหมายเพื่อปองกันการเกิดเหตุรายในอนาคตยิ่งขาดมาตรการทั<br>เหมาะสมในบางกรณีทำให้การบังคับใช้กฎหมายใม่มีประสิทธิภาพ เช่น กรณีการบังคับให้ผู้กระทำเข้ารับการประเมินสภาพ                                                                                                    | RightsAccess:                                                                                               |
| Address: กรุงเพทงแทนสร<br>Email: library@spu.ac.th<br>Name: อาจารย์ที่ปรึกษาสารนิพนธ์ คร.สุรีย์อาย พลวัน<br>Created: 2561<br>1 ABSTRACT(ภาษา<br>ไทย).pdf<br>1 ABSTRACT(ภาษา<br>ไทย).pdf<br>ว                                                                                                    | จิต เป็นต้น<br>ublisher มหาวิทยาลัยศรีปทุม. สำนักหอสมุด                                                                                                    | ลำดับ ชื่อแฟ้มข้อมูล ขนาดแฟ้ม จำนวนเข้า วัน-เว<br>ที่. ข้อมูล ถึง                                           |
| ate Created: 2561<br>ดาวน์โหลดข้อมูล                                                                                                    | Address: กรุงเทพมหานคร<br>Email: library@spu.ac.th<br>ontributor Name: อาจารย์ที่ปรึกษาสารนิพนธ์ คร.สุรีย์ฉาย พลวัน                                                                                                    | 1 ABSTRACT(ภาษา 196.1 KB 45 2023<br>ไทย).pdf 77:11                                                          |
|                                                                                                    | ate Created: 2561                                                                                                    | ดาวน์โหลดข้อมูล                                                                                             |
|                                                                                                    |                                                                                                    |                                                                                                    |

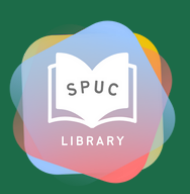

| โดงสรรรท์ โหม         SPUI DRAC         มัย สมบันชังให้การ รับป_         เขางปนก็กล่างให้ประม.         เขางปนกลางให้ประม.         เขางปนกลางใ | ฟอียส 🕲 ต่างให้มห่า 🕮 e-Office :: 🕮 สำนักพอสมุล มห<br>load      |
|----------------------------------------------------------------------------------------------------|-----------------------------------------------------------------|
| ThaiLIS Digital Collection Object Download                                                                                                    | load                                                            |
| เการิทยาลัยหรีปรุง          ตาวน์โหลด       ประวัติ ส่านต้อน !!         ต้องการดาวน์โหลด       เม่งใน         เม่งใน       ABSTRACT(กาษาไทย) pdf         เอกสารร์ก็กำลัง Download เป็นเอกสารที่สงวนใว้ส่าหรับการใช้งานเพื่อการศึกษาเท่านั้น ไปอนุญาตให้นาไปใช้ประโยช<br>อ่างอิงถึงเจ้าของเอกสารทุกตร์งที่มีการน่าไปใช้         เอณร่ามเงื่อนไขก่อนการ Download (ติโตอิ๊กในปองเพื่อยอมรับเงื่อนไข)       ที่เง้ง<br>ถึงเมือง Server เพื่อ Download         เมือก Server เพื่อ Download       เม็ญ<br>เม็ญ กิณยอม         บอพnload ราก => โทสปรี       เม้ญ                                                                                                    |                                                                 |
| คาวม์โหลด ประวัติ ศาเด็อน III ค้องการดาวน์โหลด แท้ม ABSTRACT(กาษาไทย).pdf เอกสารร์ก็กลัง Download เป็นเอกสารร์ก็สงานไว้สำหรับการใช้งานเพื่อการดึกษาเท่านั้น ไม่อนุญาตได้หัวไปไข้ประโยช<br>อ่างอิงถึงเจ้าของเอกสารรทูดครั้งที่มีการนำไปไข้ เอลมรับเงือนไขก่อนการ Download () [คลิ๊กในปองเพื่อยอมรับเงือนไข) นี้ผัง กิณยอมมี บังนักงานคณะกรรมการ                                                                                                    |                                                                 |
| ต้องการดาวนโหลด<br>แฟม<br>ABSTRACT(ภาษาไทย).pdf<br>เอกสารที่กำลัง Download เป็นเอกสารที่สงวนใว้สำหรับการไข้งานเพื่อการศึกษาเท่านั้น ไม่อนุญาคไฟ้นาไปไข้ประโยร<br>อ้างอิงตั้งเจ้าของเอกสารทุกครั้งที่มีการนำไปไข้<br>ขอมรับเงื่อนไขก่อนการ Download () [คลิ๊กในช่องเพื่อยอมรับเงื่อนไข]<br>เมื่อก Server เพื่อ Download<br>Download ราก => TheLIS                                                                                                    |                                                                 |
| มพืม<br>ABSTRACT(ภาษาไทย).pdf<br>แอกสารที่กำลัง Download เป็นเอกสารที่สงวนไว้สำหรับการใช้งานเพื่อการศึกษาเท่านั้น ไม่อนุญาตให้นำไปไข้ประโยร<br>อ่างอิงถึงเจ้าของเอกสารทุกครั้งที่มีการนำไปใช้<br>แอมรับเงื่อนไขก่อนการ Download () [คลักในช่องเพื่อยอมรับเงื่อนไข]<br>เมื่อก Server เพื่อ Download () [คลักในช่องเพื่อยอมรับเงื่อนไข]<br>มีตั้ง กิตย์อุปม                                                                                                    |                                                                 |
| ABSTRACT (ภาษาไทย).pdf<br>เอกสารที่กำลัง Download เป็นเอกสารที่สงวนไว้สำหรับการใช้งานเพื่อการศึกษาเท่านั้น ใม่อนุญาตไฟฟาไปใช้ประโยร<br>อ้างอิงถึงเจ้าของเอกสารทุกครั้งที่มีการน่าไปใช้<br>เขอมรับเงื่อนไขก่อนการ Download () (คลึกในช่องเพื่อยอมรับเงื่อนไข)<br>เมือก Server เพื่อ Download () (คลึกในช่องเพื่อยอมรับเงื่อนไข)<br>มีสัง กิตยอม<br>อ้างอิงานคณะกรรมการ                                                                                                    |                                                                 |
| เอกสารที่กำลัง Download เป็นเอกสารที่สงวนไว้สำหรับการใช่งานเพื่อการศึกษาแท่านั้น ไม่อนุญาตได้นำไปใช้ประโยส<br>อ้างอิงถึงเจ้าของเอกสารทุกตรั้งที่มีการนำไปใช้<br>เมือมวับเงื่อนไขก่อนการ Download ⊋ [คดิ์กในช่องเพื่อยอมรับเงื่อนไข]<br>เมือก Server เพื่อ Download ที่ตั้ง กิดยอม<br>Download จาก => ThallS                                                                                                    |                                                                 |
| สำหรักสารของเอกสารทุกครั้งที่มีการนำไปไข้<br>ยอมรับเงื่อนไขก่อนการ Download ⊇ [คลักในช่องเพื่อยอมรับเงื่อนไข] มี<br>เมือก Server เพื่อ Download ที่เด็ง กิดยอม<br>Download ราก => ThatIS                                                                                                    | กระพื้อและเก่าขึ้น ซึม่านการกรีเป็นวชีมไรนั้นไหวโยเหนได้วนการก่ |
| ยอมรับเงื่อนไขก่อนการ Download ⊇ [คลึกในช่องเพื่อยอมรับเงื่อนไข] มี<br>เฉือก Server เพื่อ Download ที่ตั้ง กิดยอม<br>Download ราก ⇒ ThatUS                                                                                                    | TIMITE IN DIA WEIGHT WITTE LEDIE LEDIA DAM DATI PA              |
| เมือก Server เพื่อ Download ที่ตั้ง กิตยอม<br>Download ราก => ThaiLIS                                                                                                    | ยอมรับเงื่อนไข]                                                 |
| Download ราก => ThaiLIS                                                                                                    | <b>สส</b> ง กิดยอมรับเงื่                                       |
|                                                                                                    | สำนักงานคณะกรรมการการอุดมศึ                                     |
| เลือก Download จาก ThaiLis                                                                                                    | ad <b>əın</b> ThaiLis                                           |
| หากมบญหาเนการ download                                                                                                    |                                                                 |

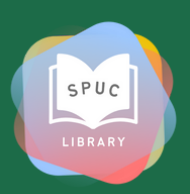

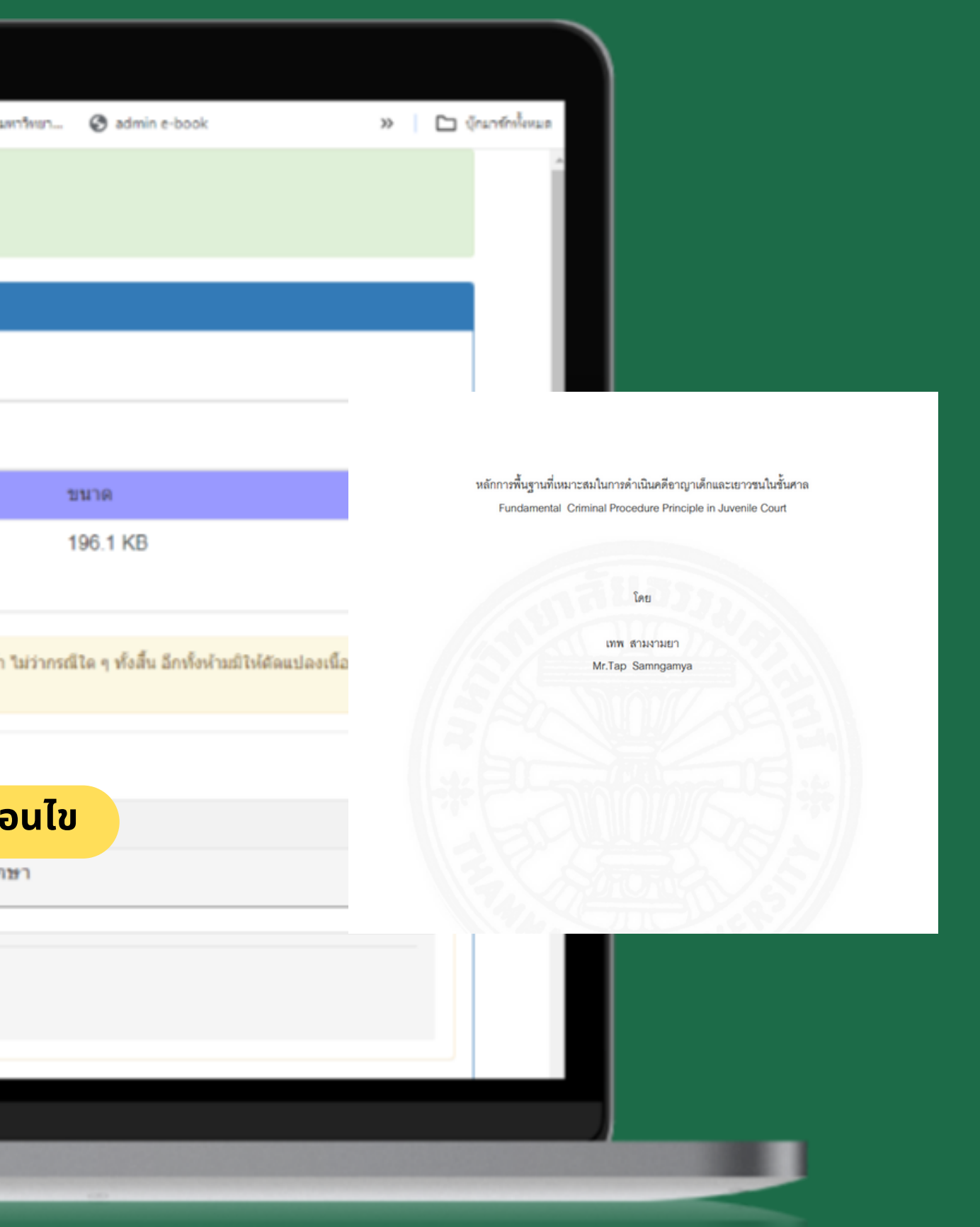